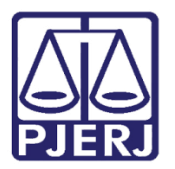

Dica de Sistema

# Amicus Curiae – Novo CPC

DCP – Processo Eletrônico.

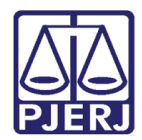

# SUMÁRIO

| 1. | Introdução                                   | . 3 |
|----|----------------------------------------------|-----|
| 2. | Incluindo o Tipo de Personagem Amicus Curiae | . 4 |
| 3. | Histórico de Versões                         | . 6 |

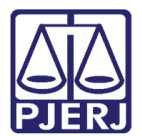

## 1. Introdução

Base legal: art. 138 do NCPC.

Art. 138. O juiz ou o relator, considerando a relevância da matéria, a especificidade do tema objeto da demanda ou a repercussão social da controvérsia, poderá, por decisão irrecorrível, de ofício ou a requerimento das partes ou de quem pretenda manifestar-se, solicitar ou admitir a participação de pessoa natural ou jurídica, órgão ou entidade especializada, com representatividade adequada, no prazo de 15 (quinze) dias de sua intimação.

§ 1º A intervenção de que trata o caput não implica alteração de competência nem autoriza a interposição de recursos, ressalvadas a oposição de embargos de declaração e a hipótese do § 3º.

§ 2º Caberá ao juiz ou ao relator, na decisão que solicitar ou admitir a intervenção, definir os poderes do amicus curiae.

§ 3º O amicus curiae pode recorrer da decisão que julgar o incidente de resolução de demandas repetitivas.

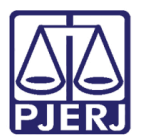

### 2. Incluindo o Tipo de Personagem Amicus Curiae

Havendo a solicitação de inclusão de um Amicus Curiae, o usuário deverá entrar na Tela **Alteração de Processo**, na aba **Personagens** e escolher o **Tipo** de Personagem "136-Amicus Curiae", selecionando se o mesmo representa o **Polo** "Passivo" ou "Ativo" da Ação.

| lteração de Proces                                                                            | 50                                                                                          |                                                                               |                                                                                                    |            |                          |
|-----------------------------------------------------------------------------------------------|---------------------------------------------------------------------------------------------|-------------------------------------------------------------------------------|----------------------------------------------------------------------------------------------------|------------|--------------------------|
| <sup>o</sup> rocesso:                                                                         | 1990.8.19.0001                                                                              |                                                                               |                                                                                                    |            | <u>G</u> ravar           |
| Vara: 1ª Vara d                                                                               | a Fazenda Pública 💽 🕐                                                                       | Cartório: Cartório                                                            | o da 6ª Vara Cível                                                                                                    | · ·        | <u>C</u> ancela          |
| Ofíc. de<br>Registro: 1º Ofício                                                               | de Registro de Distribuição 🗾                                                               | ? Proc. de C                                                                  | )rigem: 🛛 -                                                                                                    | 2          | Sair                     |
| )ados <u>B</u> ásicos Pers<br>Personagens do Pro                                              | onagens Carta Precatória Outro                                                              | os <u>D</u> ados   GRERJ                                                      | Obs, Aviso                                                                                                    |            | Etiqueta<br>Petição Ini  |
|                                                                                               |                                                                                             | essoa Fisica                                                                  |                                                                                                    |            |                          |
| Tipo: Amicus<br>Cód.(F2) Nome:                                                                | Pólo:<br>Ativo<br>Passivo                                                                   | essoa Fisica<br>essoa Jurídica                                                | 🗖 Justiça g                                                                                                    | ratuita    | Document                 |
| Fipo: Amicus<br>Cód.(F2) Nome:<br>Documentos do Pe<br>CPF:                                    | Pólo: C Pr<br>Ativo<br>Passivo<br>ersonagem                                                 | essoa Hisica<br>essoa Jurídica                                                | Urgão Exp.:                                                                                                    | ratuita    | Document<br>Proc. Eletrô |
| Fipo: Amicus<br>Cód.(F2) Nome:<br>Documentos do Pe<br>CPF:                                    | Pólo: Pí<br>Ativo<br>Passivo<br>Prsonagem<br>BG:                                            | essoa Hisica<br>essoa Jurídica<br>İncluir <u>A</u> ltera                      | ☐ Justiça g<br>Orgão Exp.:<br>r <u>E</u> xcluir                                                                                                    | ratuita    | Document<br>Proc. Eletrô |
| Fipo: Amicus<br>Cód.(F2) Nome:<br>Documentos do Pe<br>CPF: CPF: CPF: CPF: CPF: CPF: CPF: CPF: | Pólo: Pí<br>Ativo<br>Passivo<br>Pronagem<br>RG: Nome da parte                               | essoa Hisica<br>essoa Jurídica<br><u>Incluir Altera</u><br>Situação           | Justiça g     Orgão Exp.: <u>E</u> xcluir      J.G Dt. Inclusão                                                                                                    | Ipo Parte  | Document<br>Proc. Eletrô |
| Tipo: Amicus<br>Cód.(F2) Nome:<br>Documentos do Pe<br>CPF:<br>Tipo da parte<br>▶ Autor        | Pólo: Pí<br>Ativo<br>Passivo<br>Pronagem<br>RG:<br>Nome da parte<br>ANA AUTORA              | essoa Hisica<br>essoa Jurídica<br>Incluir <u>A</u> ltera<br>Situação<br>Ativo | Orgão Exp.:      Orgão Exp.:      Excluir      J.G. Dt. Inclusão      I8/02/2016                                                                                                    | Iipo Parte | Document<br>Proc. Eletrô |
| Tipo: Amicus<br>Cód.(F2) Nome:<br>Documentos do Pe<br>CPF:<br>Tipo da parte<br>Advogado       | Pélo: C Pi<br>Ativo<br>Passivo<br>Pronagem<br>RG: C<br>Nome da parte<br>ANA AUTORA<br>RJ02! | <u>Incluir</u><br><u>Ativo</u>                                                | Orgão Exp.:      Orgão D::      Orgão D::      Orgão D::      O:      O: | Ipo Parte  | Document<br>Proc. Eletrô |

Figura 1 – Tela Alteração de Processo.

É imprescindível incluir o nome e o CPF deste personagem para que ele possa acessar o processo eletrônico através do Portal de Serviços. Clique no botão **Incluir** e no botão **Gravar**.

| <ol> <li>Alteração de Pro</li> </ol> | cesso                              |                        |                                                  |          |                                                    |               |        | - 0 🛋            |
|--------------------------------------|------------------------------------|------------------------|--------------------------------------------------|----------|----------------------------------------------------|---------------|--------|------------------|
| Processo:                            | 1990.8.19.0001                     |                        |                                                  |          |                                                    |               |        | <u>G</u> ravar   |
| Vara: 1º Var                         | a da Fazenda Pública               | • ? Ca                 | rtório: Cartório                                 | o da 6ª  | Vara Cível                                         |               |        | <u>C</u> ancelar |
| Ofíc. de<br>Registro: 1º Ofí         | cio de Registro de Distribuiçã     | šo 🔽 🤶                 | Proc. de O                                       | )rigem:  | ·                                                  | 2016.8.1      | 9.0209 | Sair             |
| Dados <u>B</u> ásicos Per:           | onagens   Carta <u>P</u> recatóri  | a   Outros <u>D</u> ad | os GRER <u>J</u>                                 | Obs,     | A <u>v</u> iso                                     |               |        | Etiqueta         |
| Personagens do Pro                   |                                    | Pessoa                 | Física                                           |          |                                                    |               |        | Petição Inicial  |
| Lipo: Amicus<br>Cód (E2) Nomo:       | Polo: Ativo                        | 리 C Pessoa             | Jurídica                                         |          | 🔲 Justica gr                                       | atuita        |        |                  |
| AMICU                                | 6 TESTE                            |                        |                                                  |          |                                                    |               |        | Documentos       |
| Documentos do P                      | ersonagem                          |                        |                                                  |          |                                                    |               |        | Proc. Eletrônic  |
| CDE: 11                              | 1.111.111-11                       | RG:                    |                                                  |          | Orgão Exp.:                                        |               |        |                  |
|                                      |                                    |                        |                                                  |          |                                                    |               | - 1    |                  |
|                                      |                                    | <u>I</u> nclu          | ir <u>A</u> lterar                               | Ē        | xcluir                                             | <u> </u>      | Parte  |                  |
| Tipo da parte                        | Nome da parte                      | <u>I</u> nclu          | ir <u>A</u> lterar<br>Situação                   | <u> </u> | xcluir<br>Dt. Inclusão                             | <u></u><br>CP | Parte  |                  |
| Tipo da parte                        | Nome da parte<br>ANA AUTORA        | <u>I</u> nclu          | ir <u>A</u> lterar<br>Situação<br>Ativo          | J.G      | xcluir<br>Dt. Inclusão<br>18/02/2016               |               |        |                  |
| Tipo da parte<br>Autor<br>Advogado   | Nome da parte<br>ANA AUTORA<br>RJ( |                        | ir <u>A</u> lterar<br>Situação<br>Ativo<br>Ativo | J.G      | xcluir<br>Dt. Inclusão<br>18/02/2016<br>15/03/2016 |               |        |                  |

Figura 2 – Preenchimento de CPF.

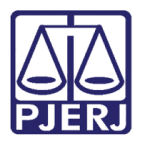

Com este procedimento, ao incluir um andamento do tipo "68 – Envio de Documento Eletrônico", o sistema mostrará a mensagem abaixo para lembrar ao usuário que existe esta figura cadastrada e pode haver necessidade de intimá-la do ato em questão.

| B Andamento de Processos - Cartório da 1ª Vara Cível                                                  |                       |
|----------------------------------------------------------------------------------------------------|-----------------------|
| Processo: 2013.8.19.0054 JOAO Distribuição: 02/01/2013                                                | <u>G</u> ravar        |
| Partes: AUTOR 1 E OUTRO X REU 1 E OUTRO                                                               | <u>C</u> ancelar      |
| Classe/Assunto: Alvará Judicial - Cpc - Acidente Aéreo / Transporte Aéreo / Contratos de Consumo      | Sair                  |
| Próx. Audiência: Não há audiências futuras marcada Relac.                                             | LimparTela            |
| Andamento:   68  Envio de Documento Eletronico                                                        | Novo                  |
| Dados da Fase   Obs   Aviso   Distribuição   Resumo   Personagens   Incluindo andamento   K   << >> > | <u>E</u> xcluir       |
| Atenção 💽                                                                                             | Processo              |
|                                                                                                    | Pu <u>b</u> licação   |
| Existe amicus curiae no processo.                                                                     | G <u>u</u> ia Remessa |
|                                                                                                    | Guia <u>D</u> evol.   |
| ОК                                                                                                    | <u>I</u> extos        |
|                                                                                                    | Audiências            |
|                                                                                                    |                       |
|                                                                                                    | Prisões Provis.       |
|                                                                                                    | Proc. Eletrônico      |
|                                                                                                    | Alterar fl. rosto     |
| Local Virtual: Prz:                                                                                   | Hist. Alter.          |

#### Figura 3 – Mensagem de alerta.

OBSERVAÇÃO: A mensagem só aparecerá no Sistema se o Amicus Curiae cadastrado possuir Cadastro Presencial, pois sem tal acesso o mesmo não terá como ser intimado.

0

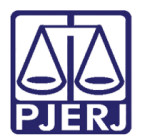

# 3. Histórico de Versões

| Versão | Data       | Descrição da alteração | Responsável   |
|--------|------------|------------------------|---------------|
| 1.0    | 02/03/2016 | Elaboração da dica     | Maria Eugênia |
|        |            |                        |               |
|        |            |                        |               |
|        |            |                        |               |